## Anmelden eines Elternzuganges für Untis

## A: Untis-App noch nicht vorhanden:

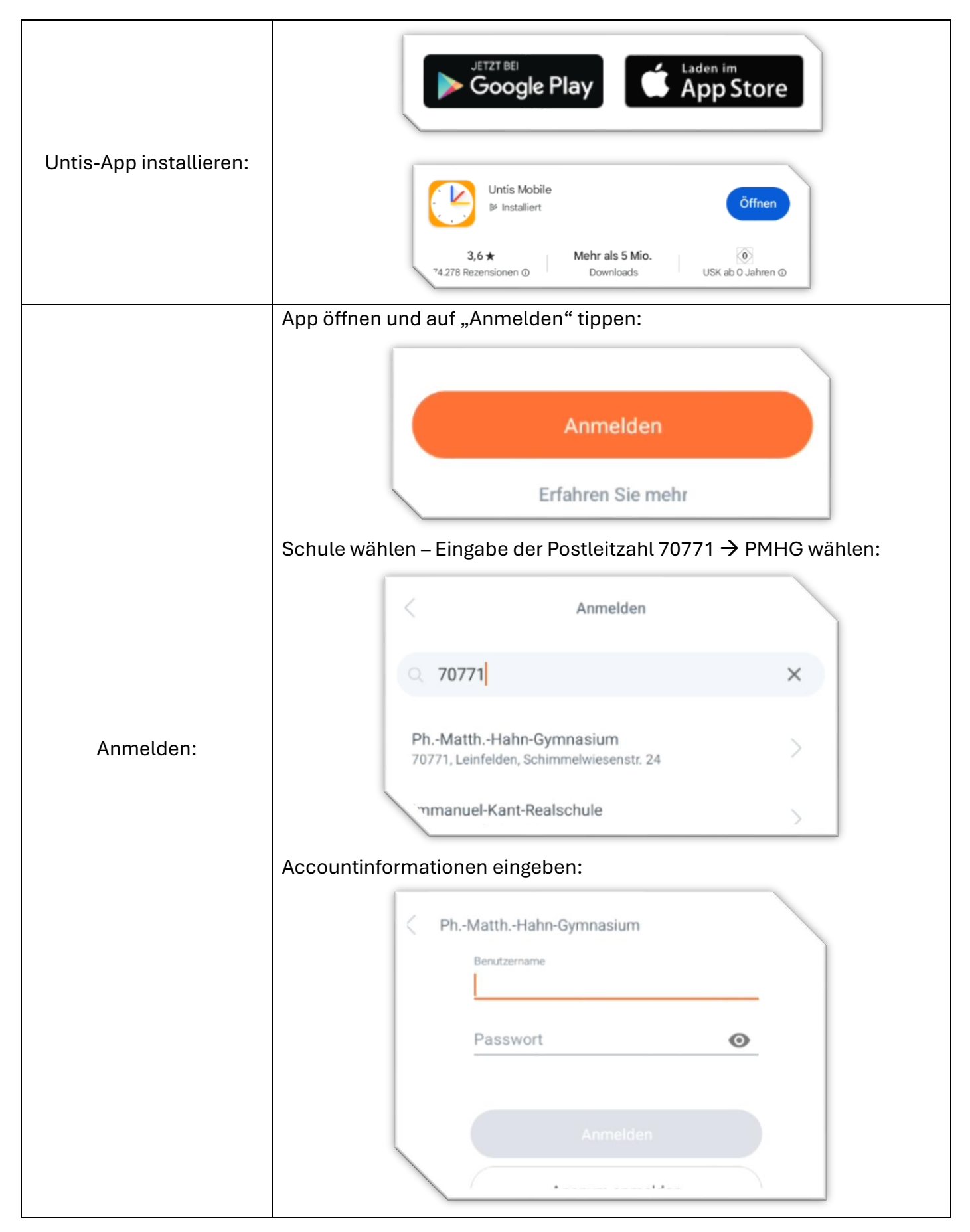

## B: Untis-App schon vorhanden:

|                                      | Profil in Menüleiste unten wählen:                       |
|--------------------------------------|----------------------------------------------------------|
| Neues Profil anlegen:                | Start Stundenelan Benachrichtigungen Mitteilungen Profil |
|                                      | Auf Profilnamen oben tippen;                             |
|                                      | Profil                                                   |
|                                      | MI >                                                     |
|                                      | Profil hinzufügen anklicken:                             |
|                                      | Profil-Optionen                                          |
|                                      | Profil hinzufügen                                        |
|                                      | Profil löschen                                           |
|                                      |                                                          |
| Anmelden wie unter A<br>beschrieben. |                                                          |

## C: Anmeldung im Browser:

| Seite aufrufen:                      | Eingabe in Adressleiste: webuntis.com: |
|--------------------------------------|----------------------------------------|
| Anmelden wie unter A<br>beschrieben. |                                        |